# FESEM JSM-7500F

## 中文操作手册

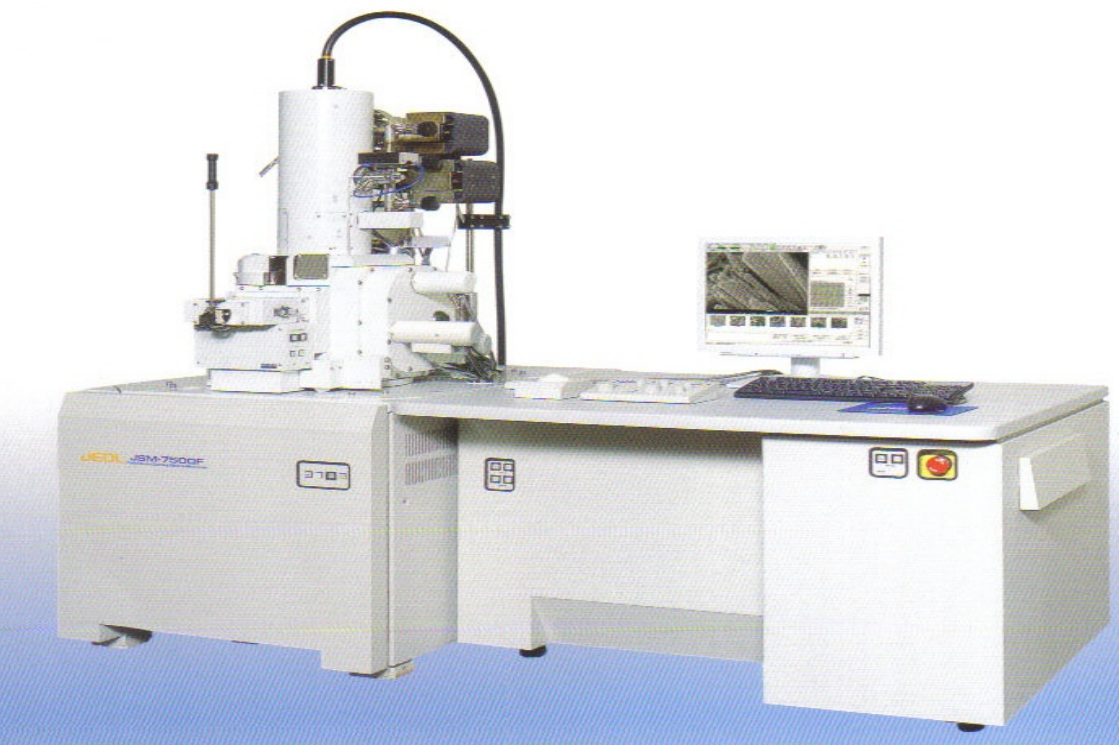

| 1  | 外 | 睍 | 介約 | 沼. | •• | •• | •• | •• | •• | •• | • • | •  | •• | •• | •• | ••    | •• | •• | ••  | ••• | 2    |
|----|---|---|----|----|----|----|----|----|----|----|-----|----|----|----|----|-------|----|----|-----|-----|------|
| 2. | 操 | 作 | 軟  | 體: | 叻  | 能り | 介《 | 紹. | •• | •  | ••  | •• | •  | •• | •• | • •   | •• |    | ••• | ••  | . 5  |
| 3. | 開 | 關 | 機  | 程  | 序. | •• | •• | •• | •• | •  | ••  | •• | •  | •• | •• | • •   | •• |    | • • | ••  | . 6  |
| 4. | 操 | 作 | 程  | 序. | •• | •• | •• | •• | •• | •  | ••  | •• | •  | •• | •• | • • • | •• |    | ••• | ••  | .10  |
| 5  | 機 | 台 | 維  | 頀. | •• | •• | •• | •• | •• | •  | ••  |    | •  | •• | •• | • • • | •• |    | ••• | ••  | . 20 |

## 1 外觀介紹

## 1.1 主體

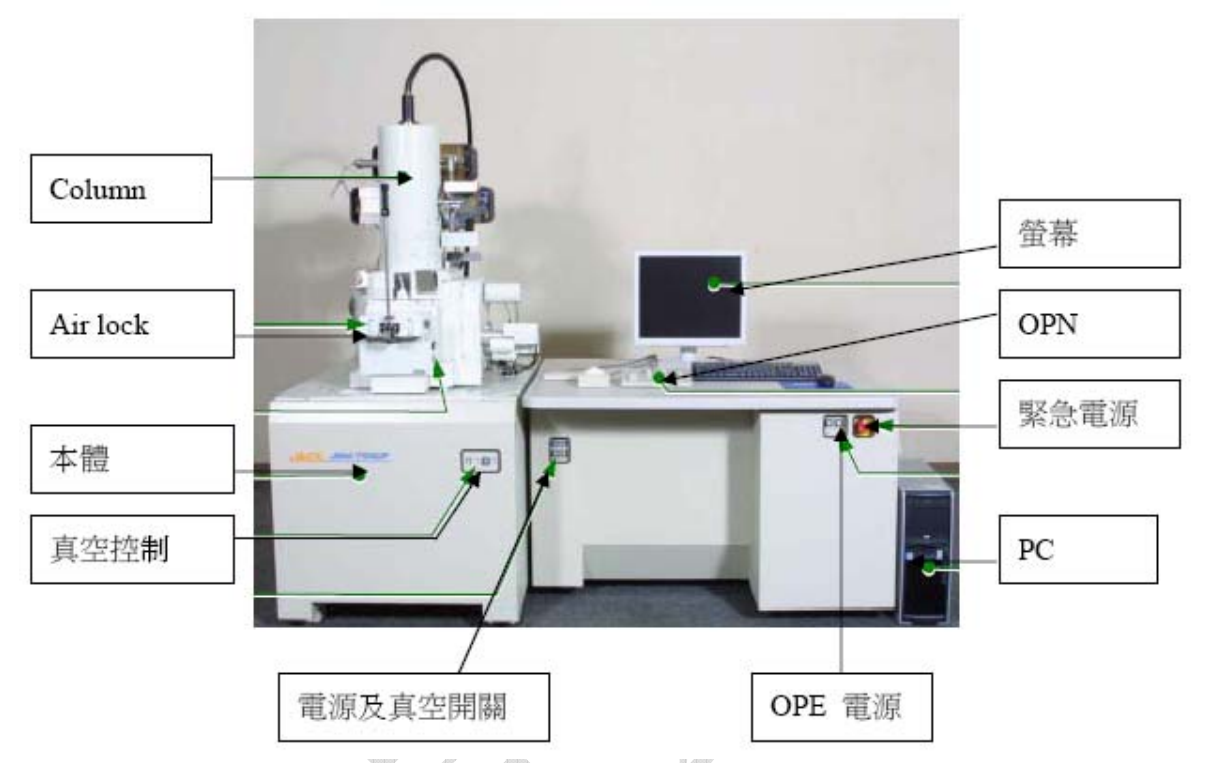

註: DAMPER 為主動式防震台開關,正常使用應為亮燈

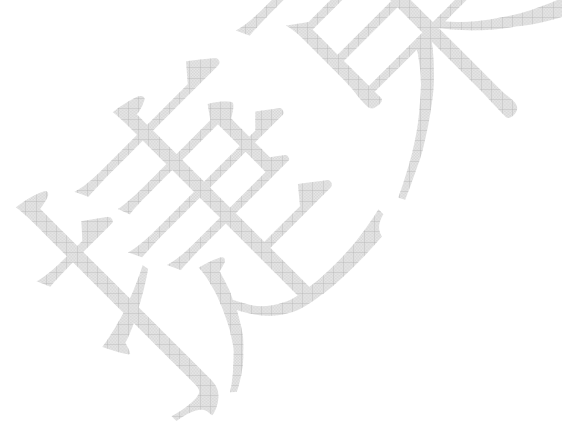

1.2 操作台:

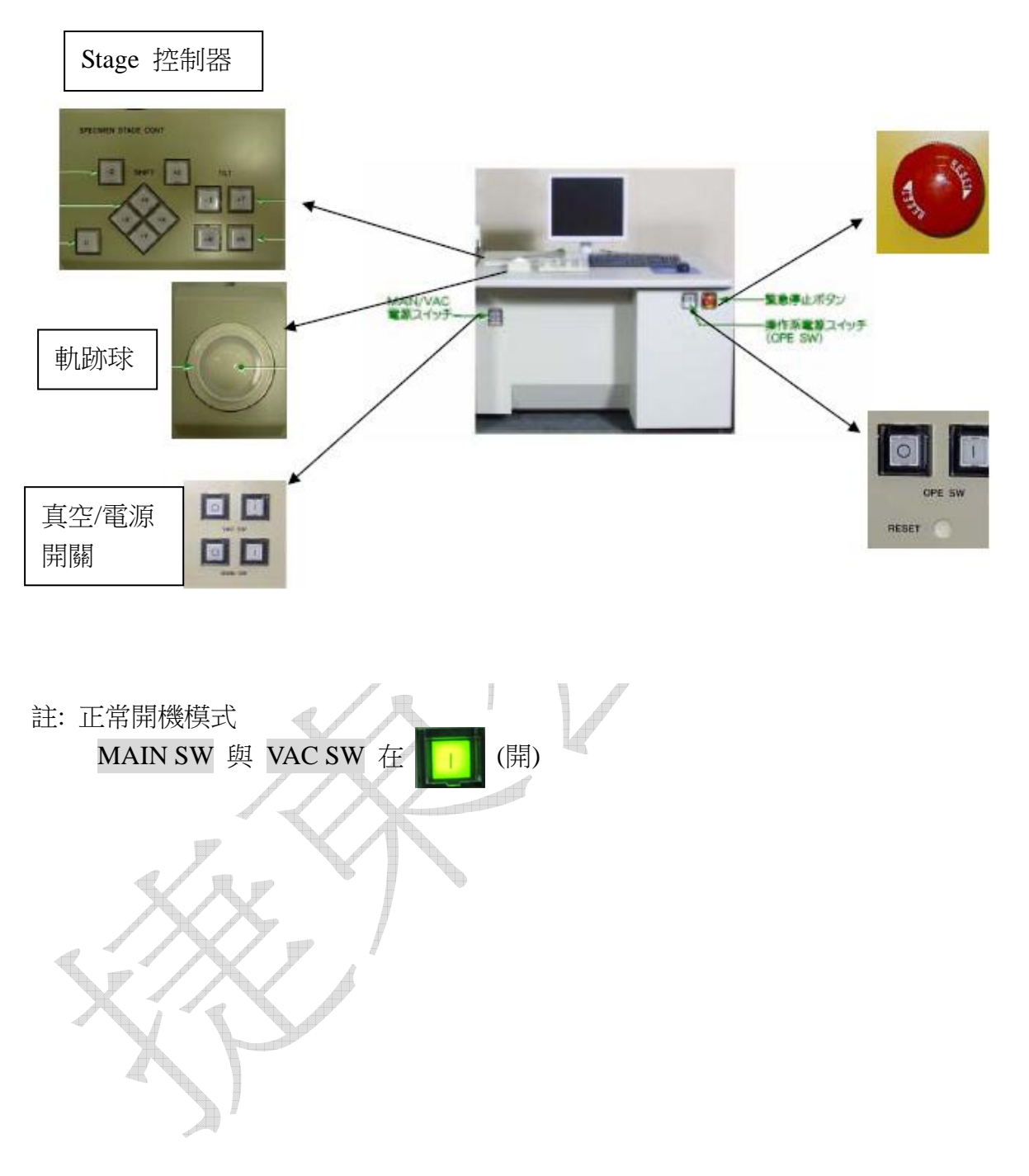

1.3 電子槍體:

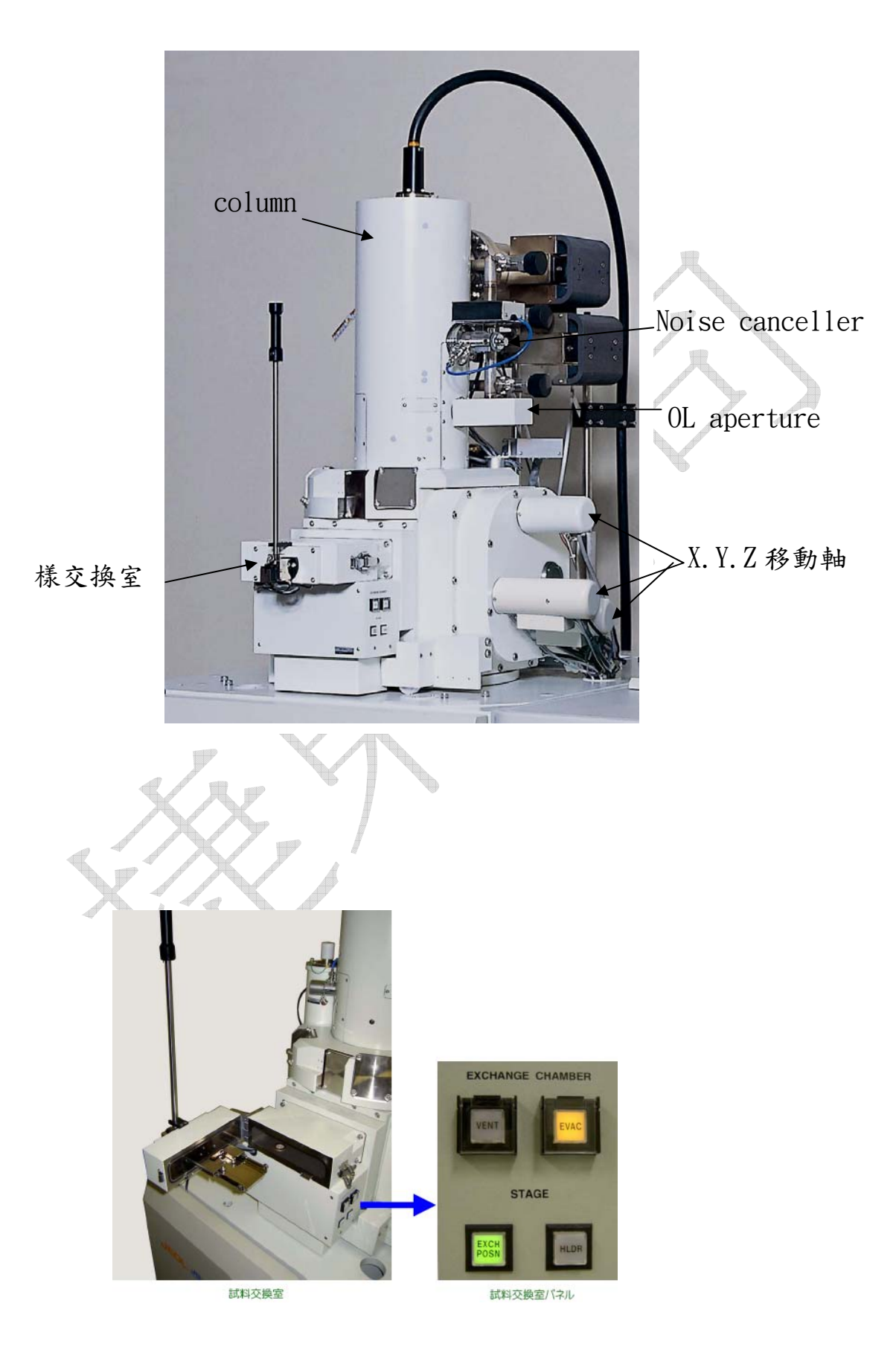

## 2.操作軟體功能介紹

#### 2.1 操作主畫面

![](_page_4_Figure_2.jpeg)

#### 3.開關機程序

- 3.1. 開機程序:
  - 1. 檢查水,氦氣(4.5~5.5kg),電源是否正常
  - 2. 開啟機台後方之斷電器
  - 3. 開啟 Main power 開關

![](_page_5_Picture_5.jpeg)

- 4. 開啟 Vacuum 開關,等待約一個小時真空 Ready
- 5. 啟動 OPE-power "|"

![](_page_5_Picture_8.jpeg)

6. 啟動 PC

![](_page_5_Picture_10.jpeg)

These are the user account and the password: Initial user account: SEMUser Password: SEMUser

![](_page_6_Picture_0.jpeg)

7. 開啟 SEM 應用程式

#### Select a user name and enter a password.

💉 Figure 22 shows an example where Guest is selected.

User name: Guest Password: N/A

![](_page_6_Picture_5.jpeg)

![](_page_6_Picture_6.jpeg)

Guest: 提供一般使用者

Password: 無

8. 開啟 Maintenance 中 GUN/VAC 視窗

| Г                                                                                                    |                          |
|----------------------------------------------------------------------------------------------------|--------------------------|
| File (E) Edit (E) Function (Q) Image Processing (Q) Tools (T) Setup (S) Analysis(A)                             | Maintenance (M) Help (H) |
| Observation Accel. Voltage Emission current 👩 👩 👩                                                               |                          |
| OFF ON 15.0KV V 0.0/2 A Reset Quick1 Quick2 Fine1 F                                                             | GUN/VAC (X)              |
| Frode content () contrast () originitiess () Focus () magnificat                                                | Self-diagnosis (Y)       |
|                                                                                                    | Maintenance (Z) 🛛 🕨      |
| Nointenimes  BUNUAG Constant VAD Diagram                                                                        | Energy Mode Schedule (E) |
| Gun Charler Ednart Voltage CP Curve Result 000 KV NC Carve                                                      | Sleep Time(S)            |
| Miccount system                                                                                                 |                          |
| 6/P/1 245.659 P/2 112 Gas                                                                                       |                          |
| Tuble Meleruar Pump<br>Vacium cade #1000000 RR Pana<br>HT Ready                                                 |                          |
| Flack                                                                                                    |                          |
| Address Strateg                                                                                                 |                          |
| 07 Input 20 minutes Set                                                                                         |                          |
| The first second second second of the second second second second second second second second second second sec |                          |
|                                                                                                    |                          |
|                                                                                                    |                          |

Close

- 8. 檢查 SIP-1 真空度約 3.8x10<sup>-8</sup>Pa,不可低於 1x10<sup>-7</sup>Pa 檢查 SIP-2 真空度約 3.3x10<sup>-7</sup>Pa,不可低於 1x10<sup>-6</sup>Pa
- 9. 檢查 chamber 真空度小於 8x10<sup>-4</sup>Pa(或 5x10<sup>-4</sup>Pa)才可使用。
   註:真空最高可抽到 9.63 x10<sup>-5</sup> Pa,保持高真空使用可增加燈絲壽命及 chamber 乾淨

![](_page_7_Figure_2.jpeg)

#### 3.2.關機程序:

1. 關閉 GUN Valve 及 HT off

|   | File ( <u>F</u> ) | $Edit\ (\underline{E})$ | Function (O) | Image    | Process  | ing Ø | Tools ( | <u>T</u> ) Setup ( |
|---|-------------------|-------------------------|--------------|----------|----------|-------|---------|--------------------|
|   | Observat          | ion Acc                 | cel. Voltage | Emiss    | ion curr | ent   | _ [     | 00                 |
|   | OFF               | )N] 15                  | 0kV ~        | $0.0\mu$ | A        | Y Re  | eset Qu | uick1 Quick        |
| / | Probe (           | Current                 | Contrast     |          | Brightn  | ess   | Fo      | ocus [             |

![](_page_8_Figure_3.jpeg)

4. 關閉冰水機

(當 OPE POWER 關閉時,冷卻與 OL 之間閥門會自動關上,因此可先關閉冷卻機) 5. 關閉 Vacuum 開關,待 30min TMP 停止

6.關閉 Main power 開關

7.關閉斷電器

## 4.操作程序:

#### 4.1 載入試片

1.將試片處理完後,放置於試片座上,試片高度不可超過試片座上方 3 mm

![](_page_9_Figure_3.jpeg)

2. 將試片座置於試片夾具上,置入時請注意箭頭方向(平邊頂平邊)

![](_page_10_Figure_1.jpeg)

![](_page_10_Figure_2.jpeg)

![](_page_10_Picture_3.jpeg)

![](_page_10_Figure_4.jpeg)

![](_page_10_Figure_5.jpeg)

#### 4. 關閉交換室門並將其抽真空

![](_page_11_Picture_1.jpeg)

5. 等待 EVAC 燈閃動停止

![](_page_11_Picture_3.jpeg)

6.使用推桿將試片座推入 Main Chamber

注意:當交換桿拉出時必須將其拉到底,使外管能夠抵住上方鐵片,才可將交換桿網上 折,否則會造成內外管變形,導致無法交換式片且會造成真空當機。

![](_page_11_Picture_6.jpeg)

#### 4.2 拍照

- 1.等待 PVG 值到達真空要求,將HV ON
- 2.打開 Gun Valve \_\_\_\_

![](_page_12_Picture_3.jpeg)

3.軟體設定操作參數( 電壓、電流 及 WD) 條件

4.先切換至 Low Mag 找尋位置後 切換到 SEM 模式

![](_page_12_Figure_6.jpeg)

5.調整 WD 旋鈕使影像較清晰 可按螢幕上之 ZFC 後旋轉軌跡球旁之旋轉盤可改變 Z 的上下

![](_page_12_Picture_8.jpeg)

或按 Stage CONT 上之+ - Z 軸

![](_page_12_Picture_10.jpeg)

6.使用 OP panel 調整影像

先切換到較高倍率,反覆調整焦距及像差直至影像清晰後再切回所需之倍率

,手動調整亮度及對比至較佳影像或使用 ACB (自動調整亮度及對比)調整

![](_page_13_Figure_3.jpeg)

- ★如欲使用 EDS 請將軟體之 WD 設為 10, 亚將 WD 旋鈕轉全 10 mm, 調整所需之電 壓電流, 調整影像使其清晰, 必要時可使用 LEI 檢知器輔助使用, 將 EDS Detector 轉 入後即可使用 EDS 軟體作分析之動作
- ★不使用 EDS 時請切記 將 EDS Detector 轉出,以防止 stage 移動或轉動時去撞擊到 EDS Detector,造成損傷

7.像差(左右兩張皆有色散像差存在,須調整 STG X Y,使其跟下圖一樣)

![](_page_13_Picture_7.jpeg)

8.調整亮度對比

可按 ACB 自動調整或手動調整亮度對比

![](_page_14_Figure_0.jpeg)

9.分割視窗

(上下兩分割,左右兩分割,四分割)用於比對不同信號或大小

![](_page_14_Picture_3.jpeg)

10.同步信號顯示

Ch1~Ch4 可選擇不同信號同步顯示

![](_page_15_Figure_0.jpeg)

![](_page_15_Picture_1.jpeg)

加算画像

11.儲存影像

按 Image File 可使用 SAVE 或 EXPORT 儲存影像,檔案可存成 bmp,tiff,jpg

載入影像

可用 LOAD 將以前所存之圖檔載入到畫面作編輯

![](_page_16_Picture_4.jpeg)

#### 2. 選取報告格式(單一照片或 1~4 張照片)

|                                             |                                                                                                    | 📓 \$4779+5-9          |              |
|---------------------------------------------|----------------------------------------------------------------------------------------------------|-----------------------|--------------|
| DilleTier 📕 🖬 🛔                             | a 🗉 🗙 🛄 Layout sheet                                                                                                    | วะหนักนะพระดักษณะมีถึ |              |
| is Eld Scherter Display Copyright 2000 IECC | File Setty Tool ImageList                                                                                                    | 8                     | 1            |
| Jodate Memo Zoom Layout Print IP Large      | - Portrait                                                                                                    |                       |              |
| li hi histori di Shi                        | - En Landscope                                                                                                    | 31 P/P ABODEFGH       |              |
|                                             | 2 inages                                                                                                    | D ファイル名               |              |
|                                             | 3 images<br>4 images                                                                                                    | 国際条件                  | 2×           |
|                                             | U User's Leyout                                                                                                    | n<br>I                |              |
|                                             | 377                                                                                                    | P Dia a tra           |              |
|                                             |                                                                                                    | FNOCO                 |              |
|                                             | A                                                                                                    |                       |              |
|                                             |                                                                                                    |                       |              |
|                                             | ACB                                                                                                    |                       |              |
|                                             |                                                                                                    | ファイル名                 |              |
|                                             |                                                                                                    | 80.901 St. P          | 1 <b>8</b> 7 |
| Drop Here                                   |                                                                                                    |                       |              |
|                                             |                                                                                                    |                       |              |
|                                             |                                                                                                    | Photo                 |              |
|                                             |                                                                                                    |                       |              |
|                                             |                                                                                                    |                       |              |
|                                             |                                                                                                    |                       |              |
|                                             |                                                                                                    |                       |              |
|                                             |                                                                                                    | JE(                   | о.           |
|                                             |                                                                                                    |                       |              |
|                                             |                                                                                                    |                       |              |
|                                             |                                                                                                    |                       |              |
|                                             | Take Print OFF                                                                                                    |                       |              |
|                                             | The second second secon | Bitters ore           |              |
|                                             | And a man house and house and house  |                       | 4            |

#### 3. 將圖直接拉到格式中即可

![](_page_17_Figure_3.jpeg)

#### 4.4 退出試片

- 1. 關閉 Gun Valve
- 2. 關閉 HT
- 3. WD 轉到 8 , Tilt 轉到 0
- 4. Stage 回到 exchange 位置

![](_page_18_Figure_5.jpeg)

- 5. 確認 EXCH POSN 燈亮
- 6. 將拉桿推入到底,再將拉桿拉回放置定位(此時 HLDR 燈會滅掉)
- 7. 按下 VENT 按鈕使其洩真空到大氣狀態 (等 VENT 燈閃動停止)
- 8. 開啟交換室扣環將試片取出
- 9. 如不繼續使用或短時間不使用,請將交換室扣環扣上並按下 EVAC 按鈕, 使其在真空狀態。

## 5 機台維護

#### **5.1.STAGE POSITION CALIBRATION**

當 STAGE 位置有問題或者回到 exchange position 時, exchange 燈不會亮,可執行 Maintance/Maintance/Stage setting/Initilize 按執行等 Stage 後按 OK

![](_page_19_Picture_3.jpeg)

Stage settings

Initialize

#### **5.2.NITROGEN GAS CHECK**

- 1 輸出壓力指示
- 2 鋼瓶壓力顯示
- 3 輸出壓力調節閥

正常輸出壓力為 4.5~5.5 Kg

![](_page_20_Picture_5.jpeg)

### **5.3.Rotary Pump Oil check**

![](_page_20_Figure_7.jpeg)

#### 5.4FLASH OF ELECTRON GUN

進入/Maintence/Gun 視窗, Auto Flashing 設定為 ON 時間視客戶需求去訂定時間,時間為 24 小時制

#### 5.5Normal Flash and Strong Flash

Normal Flash :當 emission 有雜訊產生時使用。 Strong Flash :當 Normal Flash 無效時,可使用之。

![](_page_21_Picture_4.jpeg)

![](_page_21_Figure_5.jpeg)